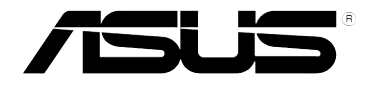

## DSL-G31 Беспроводный роутер с ADSL 2/2+ модемом (для ASUS EZ UI)

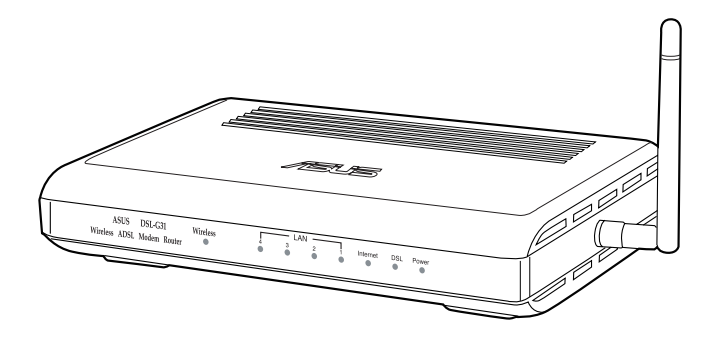

## Руководство пользователя

R4862 Первая редакция Июль 2009

#### Copyright © 2009 ASUSTeK Computer Inc. Все права защищены.

Никакая часть этого руководства, включая изделия и программное обеспечение, описанные в нем, не может быть дублирована, передана, преобразована, сохранена в системе поиска или переведена на другой язык в любой форме или любыми средствами, кроме документации, хранящейся покупателем с целью резервирования, без специального письменного разрешения ASUSTeK COMPUTER INC. "ASUS").

Гарантия не будет иметь силы, если: (1)изделие отремонтировано, модифицировано или изменено без письменного разрешения ASUS; (2)серийный номер изделия поврежден, неразборчив либо отсутствует.

ASUS предоставляет данное руководство "как есть" без гарантии любого типа, явно выраженной или подразумеваемой, включая неявные гарантии или условия получения коммерческой выгоды или пригодности для конкретной цели, но не ограничиваясь этими гарантиями и условиями. Ни при каких обстоятельствах компания ASUS, ее директора, должностные лица, служащие или агенты не несут ответственности за любые косвенные, специальные, случайные или являющиеся следствием чего-либо убытки (включая убытки из-за потери прибыли, потери бизнеса, потери данных, приостановки бизнеса и т.п.), даже если ASUS сообщила о возможности таких убытков, возникающих из-за любой недоработки или ошибки в данном руководстве или продукте.

Технические характеристики и сведения, содержащиеся в данном руководстве, представлены только для информативного использования, и могут быть изменены в любое время без уведомления, и не должны быть истолкованы как обязательства ASUS. ASUS не берет на себя никакой ответственности или обязательств за любые ошибки или неточности в данном руководстве, включая изделия или программное обеспечение, описанные в нем.

Продукты и названия корпораций, имеющиеся в этом руководстве могут быть зарегистрированными торговыми марками или авторскими правами соответствующих компаний и используются только в целях идентификации.

## Содержание

| Примечания к руководству                                    | 4  |
|-------------------------------------------------------------|----|
| Как организовано руководство                                | 4  |
| Соглашения, используемые в этом руководстве                 | 5  |
| Информация о продукте                                       |    |
| Комплект поставки                                           | 6  |
| Системные требования                                        | 6  |
| Подготовка                                                  | 6  |
| Знакомство с роутером                                       | 7  |
| Передняя панель                                             | 7  |
| Задняя панель                                               | 8  |
| Возможности продукта                                        | 8  |
| Нижняя панель                                               | 9  |
| Размещение                                                  | 10 |
| Установка беспроводного роутера                             | 11 |
| Установка проводного соединения                             | 11 |
| Установка аппаратуры                                        |    |
| Установка беспроводного соединения                          | 12 |
| Подключение сетевых клиентов                                |    |
| Доступ к беспроводному роутеру                              | 13 |
| Установка IP адреса для проводного и беспроводного клиентов | 13 |
| Конфигурация через веб-интерфейс                            |    |
| Конфигурация через веб-интерфейс                            | 21 |
| Использование карты сети                                    | 22 |
| Установка WAN с помощью быстрой настройки Интернет (QIS)    | 23 |
| Подключение к сети Интернет вручную                         | 23 |
| Управление шириной канала EzQoS                             | 25 |
| Обновление прошивки                                         | 26 |
| Восстановление/сохранение/сброс параметров                  | 27 |

#### Устранение неисправностей

## Содержание

| Устранение неисправностей2 | 8 |
|----------------------------|---|
|----------------------------|---|

| Приложение                 |    |
|----------------------------|----|
| Уведомления                | 31 |
| GNU General Public License | 35 |
| ASUS контактная информация | 42 |

## Примечания к руководству

В этом руководстве находится информация, необходимая для установки и конфигурации роутера.

## Как организовано руководство

Руководство состоит из следующих частей:

#### • Глава 1: Информация о продукте

В этой главе приведена информация о комплекте поставки, системных требованиях, аппаратных функциях и индикаторах роутера.

#### • Глава 2: Установка аппаратуры

В этой главе предоставлена информация по установке и конфигурации роутера.

#### • Глава 3: Подключение сетевых клиентов

В этой главе предоставлена информация по подключению клиентов к роутеру.

#### • Глава 4: Конфигурация

В этой глава предоставлены инструкции по конфигурации роутера, используя вебинтерфейс (web GUI).

#### • Глава 5: Устранение неисправностей

В этой главе предоставлена информация по решению часто встречающихся неисправностей при использовании роутера.

#### • Приложение

Злесь нахолятся увеломления и информация о безопасности.

#### Соглашения, используемые в этом руководстве

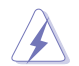

ВНИМАНИЕ: Информация о предотвращении повреждений оборудования, потери ланных и бытовых травм.

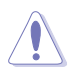

ОСТОРОЖНО: Информация о действиях, которые могут привести к повреждению оборудования, потере данных или бытовым травмам.

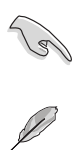

СОВЕТ: Инструкции, которым Вы должны следовать при выполнении залач.

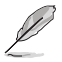

ПРИМЕЧАНИЕ: Советы и информация по выполнению конкретных залач.

# Информация о продукте

## Комплект поставки

Проверьте наличие следующих пунктов в комплекте.

- ☑ DSL-G31 WiFi ADSL poytep
- **У** Блок питания (тип зависит от региона)
- ✓ Еthernet кабель категории 5 (САТ5)
- 🗹 RJ-11 кабель
- И Компакт-диск (руководство)
- **О** Сплиттер (тип зависит от региона)
- И Краткое руководство

Ø

Примечание: Если что-то отсутствует или повреждено, обратитесь к продавцу.

## Системные требования

Перед установкой роутера проверьте, что Ваша система соответствует следующим требованиям:

- Ethernet RJ-45 порт(10Base-T/100Base-TX)
- Хотя бы одно IEEE 802.11b/g/n устройствам
- Установлен TCP/IP протокол и браузер

## Подготовка

Перед установкой роутера воспользуйтесь следующими рекомендациями:

- Длина Ethernet кабеля для подключения сетевых устройство (хаб, ADSL/кабельный модем, роутер) не должна превышать 100 метров.
- Поместите устройство на ровную поверхность, которая может выдержать его вес.
- Поместите устройство подальше от металлических преград и прямых солнечных лучей.
- Во избежание помех поместите устройство подальше от трансформаторов, двигателей, флюоресцентных ламп, микроволновых лучей, холодильников и другого промышленного оборудования.
- Для идеального покрытия поместите устройство в центре помещения.

• В соответствии с требованиями Федеральной комиссии по средствам связи, устанавливайте устройство на расстоянии не менее 20см от человека.

## Знакомство с роутером

#### Передняя панель

На передней панели роутера находятся индикаторы, показывающие его состояние.

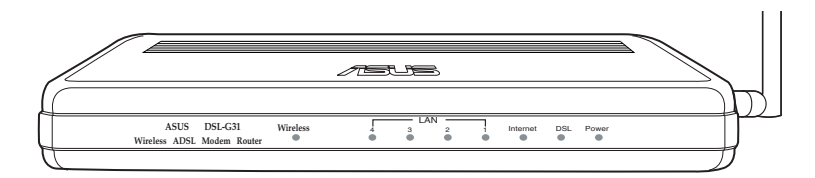

#### Индикаторы

| Индикатор | Состояние           | Описание                                                                    |  |
|-----------|---------------------|-----------------------------------------------------------------------------|--|
| Wireless  | Зеленый             | Беспроводная система включена.                                              |  |
|           | Откл                | Беспроводная система отключена.                                             |  |
|           | Мигает              | Передача данных.                                                            |  |
| DSL       | Зеленый             | ADSL соединение установлено                                                 |  |
|           | Мигает<br>(зеленый) | Невозможно установить ADSL соединение                                       |  |
|           | Откл                | ADSL соединение не установлено                                              |  |
| Internet  | Мигает<br>(зеленый) | Передача данных                                                             |  |
|           | Откл                | Нет передачи данных                                                         |  |
| LAN1-LAN4 | Зеленый             | Имеется физическое соединение с сетью<br>Ethernet                           |  |
|           | Мигает<br>(зеленый) | Передача данных                                                             |  |
|           | Откл                | Нет питания или физического соединения                                      |  |
| Питание   | Зеленый             | Система готова                                                              |  |
|           | Мигает<br>(зеленый) | Нажмите и удерживайте кнопку сброса 5 секунд пока индикатор питания мигает. |  |
|           | Откл                | Нет питания или ошибка                                                      |  |

## Задняя панель

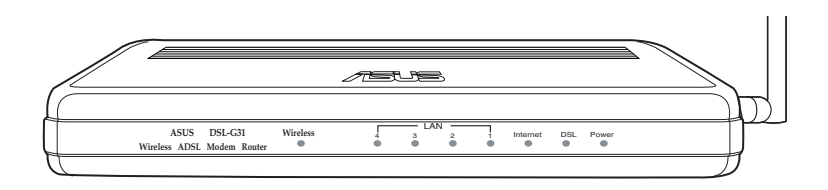

| Элемент   | Описание                                                         |
|-----------|------------------------------------------------------------------|
| ON/OFF    | Включение/отключение устройства                                  |
| POWER     | Подключение блока питания                                        |
| RESET     | Нажмите эту клавишу для сброса ротера к настройкам по умолчанию. |
| LAN1-LAN4 | Подключение сетевых устройств.                                   |
| ADSL      | Подключение сплиттера с помощью поставляемого RJ-11 кабеля.      |

### Возможности продукта

Роутер предоставляет следующие функции:

- Встроенный ADSL модем
- Встроенный брандмауэр
- Беспроводная сеть стандарта IEEE802.11g, обратно совместимая с устройствами 802.11b
- ASUS New UI ориентированный на задачи веб-интерфейс для конфигурации.
- Quick Internet Setup (QIS) для ADSL подключения, конфигурация беспроводной сети и безопасности.
- Карта сети для получения информации и управления
- EZQoS для управления полосой пропускания на основе приложений с интуитивным интерфейсом

## Нижняя панель

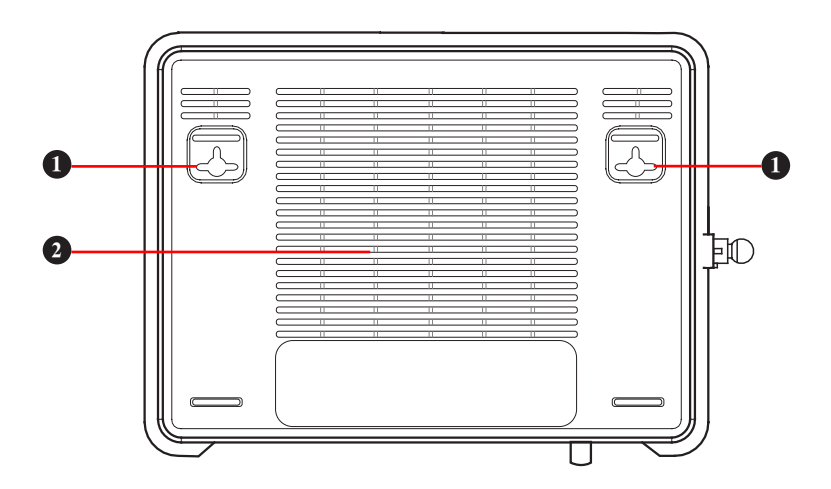

| Элемент | Описание                                                                                      |
|---------|-----------------------------------------------------------------------------------------------|
| 0       | Монтажные петли<br>Используются для крепления устройства на бетонной или деревянной<br>стене. |
| 2       | Вентиляционные отверстия<br>Отверстия предназначены для охлаждения устройства.                |

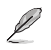

Примечание: Подробную информацию по креплению устройства на стену смотрите в разделе Размещение на следующей странице руководства.

## Размещение

Роутер предназначен для установки на плоской поверхности. Устройство также можно прикрепить на стену.

#### Для крепления роутера выполните следующее:

- 1. Найдите на нижней стороне две монтажных скобы.
- Отметьте на плоской поверхности место для двух отверстий.
- 3. Закрутите два винта на три четверти.
- 4. Повесьте роутер на винты.

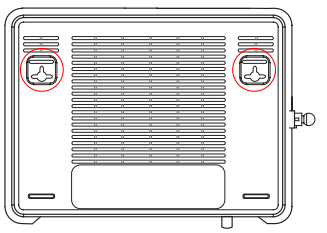

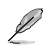

Примечание: Поправьте винты, если вы не можете повесить роутер или он висит слишком свободно.

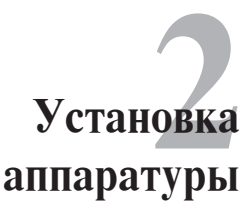

## Установка беспроводного роутера

Роутер может работать в различных режимах. Возможно потребуется изменить настройки беспроводного роутера для соответствия Вашим условиям.

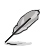

Примечания: Для начальной конфигурации рекомендуется использовать проводное соединение.

### Установка проводного соединения

В комплекте с роутером поставляется Ethernet кабель, телефонный кабель и сплиттер. Беспроводный роутер имеет функцию определения перекрестного кабеля, следовательно можно использовать любой кабель.

#### Для установки проводного соединения выполните следующее:

- Подключите сплиттер к телефонной розетке и подключите Ваш телефон к телефонному порту сплиттера (А).
- 2. Подключите разъем ADSL роутера к DSL разъему сплиттера (В).
- С помощью поставляемого RJ45 кабеля, подключите Ваш компьютер к LAN порту роутера (С).

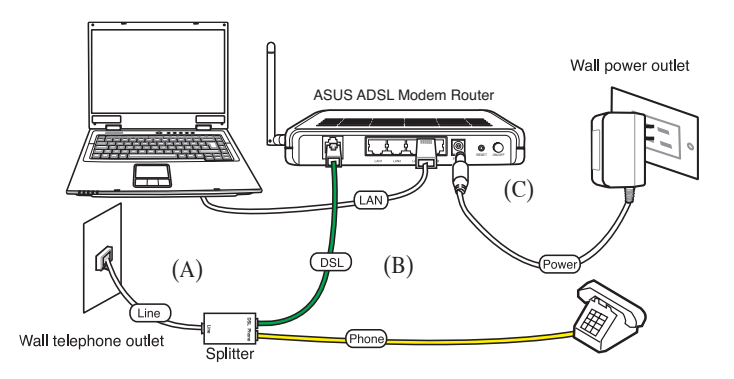

## Установка беспроводного соединения

#### Для установки беспроводного соединения выполните следующее:

- Подключите сплиттер к телефонной розетке и подключите Ваш телефон к телефонному порту сплиттера (А).
- 2. Подключите разъем ADSL роутера к DSL разъему сплиттера (В).
- 3. Включите Ваш компьютер и дважды щелкните по иконке беспроводной сети, расположенной в панели задач Windows<sup>®</sup> для просмотра беспроводных сетей. Выберите Ваш роутер. По умолчанию, настройки безопасности для роутера не установлены. Нажмите Connect и подключение будет создано через несколько секунд.

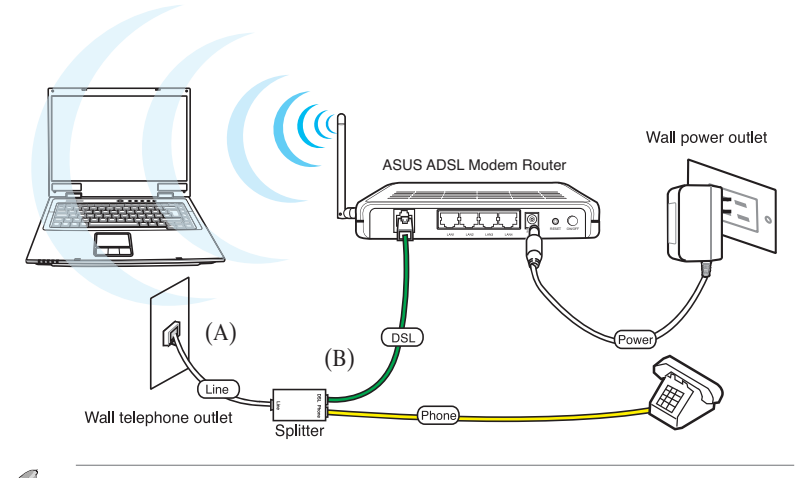

Для защиты Вашей сети от сетевых атак и несанкционированного доступа нажмите Advanced Setting > Wireless в веб-GUI.

# Подключение сетевых клиентов

## Доступ к беспроводному роутеру

### Установка IP адреса для проводного и беспроводного клиентов

Для доступа к роутеру Вам нужно настроить параметры ТСР/IP для проводного и беспроводного клиентов. Убедитесь, что IP адрес клиента находится в одной подсети с роутером.

Роутер имеет встроенный DHCP сервер, который автоматически назначает IP адреса клиентам.

Возможно в некоторых случаях Вы захотите установить статический IP адрес для некоторых клиентов.

Для установки статического IP адреса следуйте инструкциям ниже.

Ø

Примечание: Если вы хотите назначить IP адрес вручную, рекомендуется использовать следующие параметры:

- IP адрес: 192.168.1.xxx (xxx может быть любым числом от 2 до 254. Проверьте, что этот IP адрее не используется другим устройством)
- Маска подсети: 255.255.255.0 (как у роутера)
- Шлюз: 192.168.1.1 (IP адрес роутера)
- DNS: 192.168.1.1 (Роутер) или DNS сервер в вашей сети

#### Windows<sup>®</sup> 9x/ME

- 1. Нажмите Start > Control Panel > Network для отображения окна Network.
- 2. Выберите **TCP/IP** затем нажмите **Properties**.

| Network                                                                           | ? ×      |
|-----------------------------------------------------------------------------------|----------|
| Configuration Identification Access Control                                       |          |
|                                                                                   | 1        |
| The following network components are installed:                                   |          |
| Microsoft Family Logon                                                            | •        |
| 🖳 Dial-Up Adapter                                                                 |          |
| Realtek RTL8139(A/B/C/8130) PCI Fast Ethernet NIC                                 |          |
| TCP/IP -> Dial-Up Adapter                                                         |          |
| TCP/IP -> Realtek RTL8139(A/B/C/8130) PCI Fast Ethe                               | <b>-</b> |
|                                                                                   |          |
|                                                                                   | _        |
| Add Remove Properties                                                             |          |
| Primary Matwork Logon:                                                            |          |
| Misrosoft Esprilu Legen                                                           | 고니       |
| Imicrosoft Panily Edgon                                                           | -        |
| File and Print Sharing                                                            |          |
| The and think or landight                                                         |          |
| Description                                                                       |          |
| TCP/IP is the protocol you use to connect to the Internet a<br>wide area networks | nd       |
| Wild-alea hetworks.                                                               |          |
|                                                                                   |          |
|                                                                                   |          |
| 0K   C                                                                            | ancel    |
|                                                                                   |          |

3. Если вы хотите автоматическое назначение IP адреса, нажмите Obtain an IP адрес automatically затем нажмите OK. В противном случае, нажмите Specify an IP адрес, затем введите IP адрес и Маску подсети.

| TCP/IP Properties                                                                  |                                                                                        | ? ×                                                              |
|------------------------------------------------------------------------------------|----------------------------------------------------------------------------------------|------------------------------------------------------------------|
| Bindings                                                                           | Advanced                                                                               | NetBIOS                                                          |
| DNS Configuration                                                                  | Gateway   WINS Confi                                                                   | guration IP Address                                              |
| An IP address can<br>If your network doe<br>your network admin<br>the space below. | be automatically assigne<br>es not automatically assig<br>nistrator for an address, ar | d to this computer.<br>n IP addresses, ask<br>nd then type it in |
| Obtain an IP                                                                       | address automatically                                                                  |                                                                  |
| C Specify an IP                                                                    | address:                                                                               |                                                                  |
|                                                                                    |                                                                                        |                                                                  |
|                                                                                    | K                                                                                      |                                                                  |
|                                                                                    |                                                                                        |                                                                  |
|                                                                                    |                                                                                        |                                                                  |
|                                                                                    |                                                                                        |                                                                  |
|                                                                                    |                                                                                        |                                                                  |
|                                                                                    | OK                                                                                     | Cancel                                                           |

4. Выберите вкладку Шлюз, введите адрес шлюза затем нажмите Add.

| TCP/IP Properties                                             |                                                              | ? ×                                            |
|---------------------------------------------------------------|--------------------------------------------------------------|------------------------------------------------|
| Bindings<br>DNS Configuration                                 | Advanced<br>Gateway WINS Cor                                 | NetBIOS<br>nfiguration IP Address              |
| The first gateway i<br>The address order<br>machines are used | n the Installed Gateway<br>in the list will be the ord<br>d. | list will be the default.<br>er in which these |
| New gateway:                                                  | . <u>A</u> c                                                 | td                                             |
| _ Installed gatewa                                            | ys:                                                          | ove                                            |
|                                                               | C                                                            | IK Cancel                                      |

- 5. Выберите вкладку DNS configuration и нажмите Enable DNS. Введите узел, домен и порядок поиска DNS сервера, затем нажмите Add.
- 6. Нажмите ОК.

| TCP/IP Properties             |                        |                     |                 | ? ×                  |
|-------------------------------|------------------------|---------------------|-----------------|----------------------|
| Bindings<br>DNS Configuration | Adv<br>Gateway         | anced<br>WINS Confi | Ne<br>guration  | etBIOS<br>IP Address |
| Disable DNS<br>C Enable DNS   |                        |                     |                 |                      |
| Host:                         |                        | Dgmain:             |                 |                      |
| DNS Server Sea                | rch Order <del>-</del> |                     | Add             | <br>J                |
|                               |                        | B                   | emove           |                      |
| Domain Suffix Se              | arch Order             |                     |                 |                      |
|                               |                        |                     | Add             |                      |
|                               |                        |                     | 9 <u>11</u> 979 |                      |
|                               |                        |                     |                 |                      |
|                               |                        | OK                  |                 | Cancel               |

#### Windows<sup>®</sup> NT4.0

- Перейдите Control Panel > Network для отображения окна Network, затем выберите вкладку Protocols.
- 2. Выберите TCP/IP Protocol, затем нажмите Properties.

| Network                                                             |                                                             |                                             | ? ×                       |
|---------------------------------------------------------------------|-------------------------------------------------------------|---------------------------------------------|---------------------------|
| Identification Se                                                   | rvices Protocol:                                            | S Adapters Bir                              | idings                    |
| Network Protoco                                                     | ıls:                                                        |                                             |                           |
| 3 NetBEUI Pro                                                       | otocol<br>XSPX Compatible<br>BIOS<br>Cocol                  | e Transport                                 |                           |
| <u>A</u> dd                                                         | Remove                                                      | Properties                                  | Update                    |
| Description:<br>Transport Cont<br>area network p<br>diverse interco | rol Protocol/Inter<br>rotocol that provi<br>nnected network | net Protocol. The<br>des communicatio<br>s. | default wide<br>on across |
|                                                                     |                                                             | OK                                          | Cancel                    |

- 3. На вкладке IP Адрес окна Microsoft TCP/IP Properties, вы можете:
  - Выбрать тип сетевого адаптера, установленного в вашей системе.
  - Назначить автоматическое назначение IP адреса.
  - Вручную установить IP адрес, маску подсети и шлюз по умолчанию.

| Microsoft TCP/IP Properties ?                                                                                                    | ×  |
|----------------------------------------------------------------------------------------------------|----|
| IP Address DNS WINS Address DHCP Relay Routing                                                                                                    | -1 |
| An IP address can be automatically assigned to this network card<br>by a DHCP server. If your network does not have a DHCP server,<br>ask your network administrator for an address, and then type it in<br>the space below. |    |
| Adapter:                                                                                                    |    |
| [1] Realtek RTL8139/810x Family Fast Ethernet NIC                                                                                                    |    |
| Obtain an IP address from a DHCP server                                                                                                    |    |
| O Specify an IP address                                                                                                    |    |
| IP Address:                                                                                                    |    |
| Subnet Mask:                                                                                                    |    |
| Default <u>G</u> ateway:                                                                                                    |    |
| Advanced                                                                                                    |    |
| OK Cancel Apply                                                                                                    |    |

 Выберите вкладку DNS, затем нажмите Add под DNS Service Search Order и введите DNS.

| Microsoft TCP/IP F       | Properties   |                  | ? ×      |
|--------------------------|--------------|------------------|----------|
| IP Address DNS           | WINS Address | DHCP Relay       | Routing  |
| Domain Name Sv:          | stem (DNS)   |                  |          |
| Host Name:               |              | D <u>o</u> main: |          |
|                          |              |                  |          |
| DNS Service Se           | earch Order  |                  |          |
|                          |              |                  | UpŤ      |
|                          |              |                  | Down↓    |
|                          | -            | (                |          |
| Add                      | Edt          | Remoye           |          |
| Domain Su <u>f</u> fix S | earch Order  |                  |          |
|                          |              |                  | ÚpŤ      |
|                          |              |                  | Down     |
|                          |              |                  | - Sentra |
| Add                      | Edţ          | Remove           |          |
|                          |              | -                |          |
|                          | OK           | Cancel           | Apply    |

#### Windows<sup>®</sup> 2000

1. Нажмите Start > Control Panel > Network and Dial-up Connection. Щелкните правой кнопкой Local Area Connection затем нажмите Properties.

| onnect using:                                                                                                    | - J DCI Es al Esta anal A da                                                                                                | -                                                     |
|----------------------------------------------------------------------------------------------------|----------------------------------------------------------------------------------------------------|-------------------------------------------------------|
| By Sis 900-Bas                                                                                                    | ed PUI Fast Ethernet Ada                                                                                                    | pter                                                  |
|                                                                                                    |                                                                                                    | Configure                                             |
| omponents check                                                                                                    | ked are used by this conn                                                                                                   | ection:                                               |
|                                                                                                    | licrosoft Networks                                                                                                    |                                                       |
| Client for M                                                                                                    |                                                                                                    |                                                       |
| Client for M Elient for M Elient for M                                                                                                    | inter Sharing for Microsoft                                                                                                 | Networks                                              |
| <ul> <li>Client for M</li> <li>File and Pr</li> <li>Internet Pr</li> </ul>                                                                                                    | inter Sharing for Microsoft<br>stocol (TCP/IP)                                                                              | Networks                                              |
| <ul> <li>Client for M</li> <li>File and Pr</li> <li>File and Pr</li> <li>File and Pr</li> </ul>                                                                                                    | inter Sharing for Microsoft<br>stocol (TCP/IP)                                                                              | Networks                                              |
| Elient for M     Elient for M     Elie and Pr     File and Pr     Internet Pr                                                                                                    | inter Sharing for Microsoft<br>stocol (TCP/IP)                                                                              | Networks                                              |
| ✓ Elient for M ✓ Elient for M ✓ File and Pr ✓ ✓ Internet Pr Install                                                                                                    | inter Sharing for Microsoft<br>stocol (TCP/IP)                                                                              | Networks Properties                                   |
| Client for M Glient for M Glie | inter Sharing for Microsoft<br>stocol (TCP/IP)                                                                              | Networks                                              |
| Client for M  File and Pr  File and Pr  Fil | inter Sharing for Microsoft<br>blocol (TCP/IP)                                                                              | Networks Properties ptocol. The default               |
| Client for M File and Pr File and Pr File | Inter Sharing for Microsoft<br>atocol (TCP/IP)<br>Uninstall<br>Introl Protocol/Internet Provides<br>apresenced a percendent | Networks Properties blocol. The default communication |

- 2. Выберите Internet Protocol (TCP/IP), затем нажмите Properties.
- Выберите Obtain an IP address automatically для автоматического получения IP адреса. В противном случае выберите Use the following IP address: введите IP адрес, маску подсети и шлюз по умолчанию.
- 4. Выберите Obtain an IP address automatically для автоматического получения IP адреса DNS сервера. В противном случае выберите Use the following DNS сервер address: и введите предпочитаемый и альтернативный DNS серверы.
- 5. Нажмите ОК когда закончите.

| You can get IP settings assigne<br>his capability. Otherwise, you ni<br>he appropriate IP settings. | d automatically if your network supports<br>eed to ask your network administrator for |
|----------------------------------------------------------------------------------------------------|---------------------------------------------------------------------------------------|
| Obtain an IP address auto                                                                           | matically                                                                             |
| C Use the following IP addre                                                                        | 388:                                                                                  |
| [P address:                                                                                         | and the second second                                                                 |
|                                                                                                    | and the second second                                                                 |
| Default gateway                                                                                     | · · · ·                                                                               |
| Obtain DNS server addres                                                                            | ss automatically                                                                      |
| C Use the following DNS ser                                                                         | rver addresses:                                                                       |
| Preferred DNS server:                                                                               |                                                                                       |
| Alternate DNS server.                                                                               |                                                                                       |
|                                                                                                    | Advanced                                                                              |

#### Windows<sup>®</sup> XP

1. Нажмите Start > Control Panel > Network Connection. Щелкните правой кнопкой Local Area Connection, затем выберите Properties.

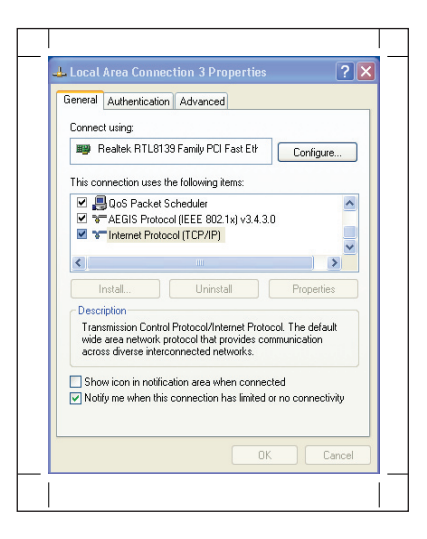

- 2. Выберите Internet Protocol (TCP/ IP), затем нажмите Properties.
- 3. Выберите Obtain an IP address automatically для автоматического получения IP адреса. В противном случае выберите Use the following IP address: введите IP адрес, маску подсети и шлюз по умолчанию.
- 4. Выберите Obtain DNS сервер address automatically для автоматического получения IP адреса DNS сервера. В противном случае выберите Use the following DNS сервер addresses: и альтернативный DNS серверы.
- 5. Нажмите ОК когда закончите.

| General Alternate Configurati                                                                    | on                                                                                         |
|--------------------------------------------------------------------------------------------------|--------------------------------------------------------------------------------------------|
| You can get IP settings assig<br>this capability. Otherwise, you<br>the appropriate IP settings. | ned automatically if your network supports<br>a need to ask your network administrator for |
| Obtain an IP address au                                                                          | tomatically                                                                                |
| OUse the following IP add                                                                        | tress:                                                                                     |
| IP address:                                                                                      |                                                                                            |
| Subnet mask:                                                                                     |                                                                                            |
| Default gateway:                                                                                 |                                                                                            |
| <ul> <li>Obtain DNS server add</li> </ul>                                                        | ess automatically                                                                          |
| OUse the following DNS :                                                                         | server addresses:                                                                          |
| Preferred DNS server:                                                                            |                                                                                            |
| Alternate DNS server:                                                                            |                                                                                            |
|                                                                                                  | Advanced                                                                                   |
|                                                                                                  |                                                                                            |

#### Windows® Vista

 Перейдите в Start > Control Panel > Network and Internet > Network and Sharing Center. Нажмите View status > Properties > Continue.

2. Выберите Internet Protocol Version 4(TCP/IPv4), затем нажмите Properties.

| Connect using:                                                                                                    |                                                                                                    |                              |
|----------------------------------------------------------------------------------------------------|----------------------------------------------------------------------------------------------------|------------------------------|
| ASUSTeK/Broad                                                                                                    | dcom 440x 10/100 Integrated Con                                                                                                    | troller                      |
|                                                                                                    | Confi                                                                                                    | igure                        |
| This connection uses th                                                                                                    | ne following items:                                                                                                    |                              |
| Client for Micro                                                                                                    | osoft Networks                                                                                                    |                              |
| QoS Packet S                                                                                                    | icheduler                                                                                                    |                              |
| Printer File and Printer                                                                                                    | r Sharing for Microsoft Networks                                                                                                    |                              |
|                                                                                                    |                                                                                                    |                              |
| Internet Protoc                                                                                                    | col Version 6 (TCP/IPv6)                                                                                                    |                              |
| Internet Protoc     internet Protoc                                                                                                    | col Version 6 (TCP/IPv6)<br>col Version 4 (TCP/IPv4)                                                                                                    |                              |
| Internet Protoc     internet Protoc     internet Protoc     internet Protoc     ink-Layer Top                                                                                                    | col Version 6 (TCP/IPv6)<br>col Version 4 (TCP/IPv4)<br>pology Discovery Mapper I/O Drivi                                                                                                    | er                           |
| <ul> <li>✓ ▲ Internet Protoc</li> <li>✓ ▲ Internet Protoc</li> <li>✓ ▲ Link-Layer Top</li> <li>✓ ▲ Link-Layer Top</li> </ul>                                                                                                    | col Version 6 (TCP/IPv6)<br>col Version 4 (TCP/IPv4)<br>pology Discovery Mapper I/O Driv<br>pology Discovery Responder                                                                                                    | er                           |
| Internet Protoc      Internet Protoc      Internet Protoc      Internet Protoc      Ink-Layer Top      Ink-Layer Top                                                                                                    | col Version 6 (TCP/IPv6)<br>col Version 4 (TCP/IPv4)<br>pology Discovery Mapper I/O Driv<br>pology Discovery Responder                                                                                                    | er                           |
| ✓ Internet Protoc     ✓ Internet Protoc     ✓ Internet Protoc     ✓ Internet Protoc     ✓ Intk-Layer Top     ✓ Ink-Layer Top     ✓ Install                                                                                                    | col Version 6 (TCP/IPv6)<br>col Version 4 (TCP/IPv4)<br>pology Discovery Mapper I/O Driv<br>pology Discovery Responder<br>Uninstall Propr                                                                                                  | er                           |
| A Internet Protoc     A Internet Protoc     A Internet Protoc     A Internet Protoc     A Intk-Layer Top     A Ink-Layer Top     Install  Description                                                                                                    | col Version 6 (TCP/IPv6)<br>col Version 4 (TCP/IPv4)<br>pology Discovery Mapper I/O Driv<br>pology Discovery Responder<br>Uninstall Propr                                                                                                  | er<br>erties                 |
| A Internet Protoc     A Internet Protoc     A Internet Protoc     A Internet Protoc     A Intk-Layer Top     A Ink-Layer Top     Instal  Description Transmission Control                                                                                                    | col Version 6 (TCP/IPv6)<br>col Version 4 (TCP/IPv4)<br>pology Discovery Mapper I/O Driv<br>pology Discovery Responder<br>Uninstall Prope<br>Protocol/Internet Protocol. The d                                                             | er<br>erties<br>efault       |
| ✓     Internet Protoc       ✓     Internet Protoc       ✓     Internet Protoc       ✓     Ink-Layer Top       ✓     Ink-Layer Top       ✓     Ink-Layer Top       ✓     Ink-Layer Top       ✓     Install       Description     Transmission Control wide area network pr                                                                                                    | col Version 6 (TCP/IPv6)<br>col Version 4 (TCP/IPv4)<br>pology Discovery Mapper I/O Driv<br>pology Discovery Responder<br>Uninstall Prop<br>Protocol/Internet Protocol. The d<br>rotocol that provides communication                       | er<br>erties<br>efault       |
| ✓     ▲ Internet Protoc       ✓     ▲ Internet Protoc       ✓     ▲ Link-Layer Top       ✓     ▲ Link-Layer Top | sol Version 6 (TCP/IPv6)<br>col Version 4 (TCP/IPv4)<br>oblogy Discovery Responder<br>Uninstall Propo<br>Protocol that provides communicatio<br>onnected networks.                                                                         | er<br>erties<br>efault<br>on |
| ✓     ▲ Internet Protoc       ✓     ▲ Internet Protoc       ✓     ▲ Link-Layer Top       ✓     ▲ Link-Layer Top       Instal     Description       Transmission Control wide area network pr across diverse interco                                                                                                    | al Version & (TCP/IPv6)<br>sol Version & (TCP/IPv4)<br>oblogy Discovery Mapper I/O Drivo<br>oblogy Discovery Responder<br>Uninstall Prop<br>Protocol/vitemet. Protocol. The di<br>rotocol Ibit provides communicatio<br>onnected networks. | er<br>erties<br>efault<br>on |
| <ul> <li>✓ Internet Protoc</li> <li>✓ Internet Protoc</li> <li>✓ Link-Layer Top</li> <li>✓ Link-Layer Top</li> <li>✓ Link-Layer Top</li> <li>✓ Link-Layer Top</li> <li>✓ Install</li> <li>Description</li> <li>Transmission Control<br/>wide area network pr<br/>across diverse interco</li> </ul>                                                                                                    | ad Version & (TCP/IPv6)<br>Sold Version & (TCP/IPv4)<br>Oology Discovery Responder<br>Uninstall Proper<br>Protocol/Intermet Protocol. The &<br>crocol that provides communication<br>onnected networks.                                    | er<br>erties<br>efault<br>on |

| You can get IP settings assigned au<br>this capability. Otherwise, you need<br>for the appropriate IP settings. | tomatically if<br>to ask your i | your n<br>networ | etwork suj<br>k administ | oports<br>rator |
|----------------------------------------------------------------------------------------------------|---------------------------------|------------------|--------------------------|-----------------|
| Obtain an IP address automati                                                                                   | cally                           |                  |                          |                 |
| Use the following IP address:                                                                                   |                                 |                  |                          |                 |
| IP address:                                                                                                    | 4                               |                  | 1                        |                 |
| Subnet mask:                                                                                                    |                                 |                  |                          |                 |
| Default gateway:                                                                                                |                                 |                  |                          |                 |
| Obtain DNS server address au                                                                                    | tomatically                     |                  |                          |                 |
| Use the following DNS server a                                                                                  | ddresses:                       |                  |                          |                 |
| Preferred DNS server:                                                                                           |                                 |                  | 10                       |                 |
| Alternate DNS server:                                                                                           |                                 |                  |                          |                 |
|                                                                                                    |                                 | OK               | Advan                    | ced<br>Cancel   |

- 3. Выберите Obtain an IP address automatically для автоматического получения IP адреса. В противном случае выберите Use the following IP address: введите IP адрес, маску подсети и шлюз по умолчанию.
- 4. Выберите Obtain DNS server address automatically для автоматического получения IP адреса DNS сервера. В противном случае выберите Use the following DNS server addresses: и введите предпочитаемый и альтернативный DNS серверы
- 5. Нажмите ОК когда закончите.

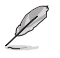

Мы рекомендуем использовать IP адрес роутера как шлюз по умолчанию.

## Конфигурация сетевых клиентов

## Конфигурация через веб-интерфейс

Графический интерфейс пользователя (web GUI) позволяет вам конфигурировать эти функции: карта сети, EZQoS управление пропускной способностью, и дополнительные настройки.

#### Для конфигурации через web GUI выполните следующее:

1. После установки проводного или беспроводного соединения запустите браузер. Автоматически появится окно входа.

Примечание: Также для входа в веб-интерфейс вы можете вручную ввести IP адрес роутера по умолчанию (192.168.1.1)..

 В окне входа введите имя пользователя, по умолчанию имя пользователя (admin) и пароль (admin).

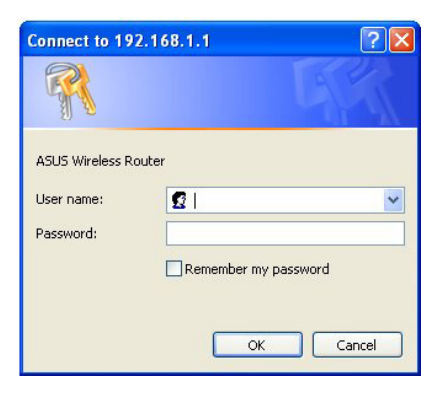

 На главной странице нажмите меню навигации или ссылку для конфигурации различных возможностей роутера.

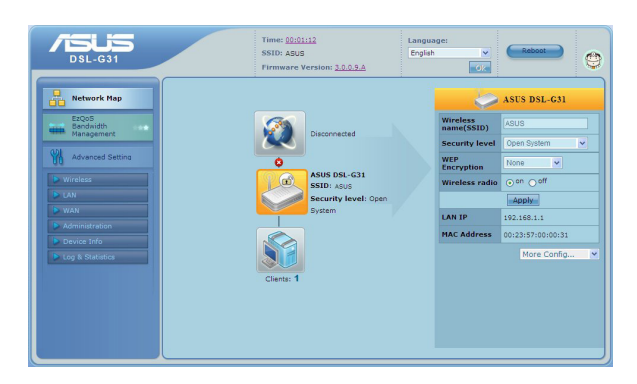

## Использование карты сети

Network Map позволяет вам просматривать и конфигурировать настройки соединения с Интернет, системы и клиентов вашей сети. Это позволяет вам быстро установить подключение к глобальной сети (WAN) с помощью Quick Internet Setup (QIS) или быстро установить локальную сеть (LAN) с помощью EZSetup.

Для просмотра состояния или конфигурации параметров нажмите одну из иконок, показанных на главной странице:

| Иконка   | Описание                                                                                                    |
|----------|----------------------------------------------------------------------------------------------------|
|          | Состояние Интернет<br>Нажмите эту иконку для отображения информации о состоянии<br>интернет-соединения, WAN IP адресе, DNS, типе соединения и<br>шлюзе. На экране Состояние Интернет можно использовать<br>Quick Internet Setup (QIS) для установки WAN.<br>Примечание: Дополнительную информацию по функции<br>QIS смотрите в разделе Установка WAN с помощью Quick<br>Internet Setup (QIS) на следующей странице. |
| <b>a</b> | Состояние системы<br>Нажмите эту иконку для просмотра SSID, метода<br>аутентификации, WEP шифрования, LAN IP, MAC адреса<br>или включение/отключения радиосвязи.                                                                                                    |
|          | Состояние клиента<br>Нажмите эту иконку для отображения информации о<br>клиентах или компьютерах сети и позволяет Вам блокировать/<br>разблокировать клиентов.                                                                                                    |

## Установка WAN с помощью ASUS Quick Internet Setup (QIS)

Функция ASUS Quick Internet Setup (QIS) автоматически определяет тип интернетсоединения. Если роутер не может определить тип вашего интернет-соединения, сделайте это вручную.

Для использования ASUS Quick Internet Setup (QIS) выполните следующее:

- 1. Запустите браузер. Подождите около 20 секунд пока QIS определяет тип интернетсоединения.
- 2. Введите имя пользователя и пароль для вашего соединения, затем нажмите Apply.
- 3. После установки интернет-соединения выберите любую из следующих опций:
- Going to Internet: Нажмите для серфинга в интернете.
- Simply Wireless Security Setting: Нажмите для конфигурации настроек безопасности.

#### Подключение к сети Интернет вручную

Для установки интернет-соединения вручную выполните следующее:

1. Если ASUS QIS не может определить тип интернет-соединения, нажмите Skip to manual settings.

| )SL-G31                                 |
|-----------------------------------------|
| Detecting your connection type          |
| Starting to detect your connection type |
| Back main page Skip to manual setting   |

- Выберите Country и ISP, затем нажмите Next. Если вашей страны или провайдера нет в списке, выберите Not list и введите VPI и VCI, затем нажмите Next. Значения VPI/VCI можете спросить у провайдера.
- 3. На странице входа введите имя пользователя по умолчанию (admin) и пароль (admin).
- Роутер поддерживает следующие типы соединения: PPP over ATM (PPPoA), PPP over Ethernet (PPPoE), MAC Encapsulation Routing (MER), IP over ATM (IPoA), и Bridging. Выберите тип вашего соединения и следуйте инструкциям на экране.

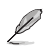

Необходимую информацию о типе вашего соединения можно получить у вашего провайдера (ISP).

5. Когда закончите, нажмите Save/Reboot.

## Управление шириной канала EzQoS

Управление шириной канала EzQoS позволяет вам установить приоритет и управлять сетевым трафиком.

#### Для установки приоритета выполните следующее:

1. Нажмите EzQoS Bandwidth Management в меню навигации на левой стороне экрана.

| DSL-G31                                                                                                    | Time: <u>00:03:40</u><br>SSID: A\$U\$<br>Firmware Version: <u>3.0.0.9.A</u>                                                                                                    | Language:<br>English v Reboot                                                                                                    |
|----------------------------------------------------------------------------------------------------|----------------------------------------------------------------------------------------------------|----------------------------------------------------------------------------------------------------|
| Constant<br>Constant<br>Consta | Come Determine the Application of the Application of the Application o | Project           Supplication         Decide allowed allowed allowe |

2. Нажмите на каждое из приложений для установки приоритета:

| Иконка   | Описание                                                                                                    |
|----------|----------------------------------------------------------------------------------------------------|
| <b>#</b> | Gaming Blaster<br>Роутер устанавливает высокий приоритет для игр.                                               |
|          | Internet Application<br>Роутер устанавливает высокий приоритет для e-mail, web и других<br>интернет-приложений. |
|          | <b>FTP</b><br>Роутер устанавливает высокий приоритет для загрузки/скачивания<br>данных с/на FTP сервер.         |
|          | Voip/Video Streaming<br>Роутер устанавливает высокий приоритет для аудио/<br>видеоданных.                       |

3. Нажмите Save для сохранения настроек.

## Обновление прошивки

L

Примечание: Загрузите прошивку с сайта ASUS http://www.asus.com

#### Для обновления прошивки:

1. Нажмите Advanced Setting в меню навигации на левой стороне экрана.

| DSL-G31                                                                                   | Time: <u>00:03:27</u><br>SSID: ASUS<br>Firmware Version: <u>2.0.1.0.A</u><br>Language:<br>English V<br>Reboot                                                                                                    | 0 |
|-------------------------------------------------------------------------------------------|----------------------------------------------------------------------------------------------------|---|
| Network Map                                                                               | System Port Mapping Firmware Upgrade Restore/Save/Upload Setting                                                                                                    |   |
| EzQoS<br>Bandwidth<br>Management                                                          | Administration - Firmware Upgrade                                                                                                    | 3 |
| Advanced Setting  Wireless LAN WA <sup>A</sup> Administration Commission Log & Statistics | <ol> <li>Check if any new version of firmware is available on <u>ASUS website</u>.</li> <li>Downlead a proper version to your local machine.</li> <li>Specify the path of and name of the downleaded file in the [New Firmware File].</li> <li>Citek (Upload) to upload the file to DSL-031. Uploading process takes about three minutes.</li> <li>After receiving a correct firmware file, DSL-031 will automatically start the upgrade process. The system reboots after the upgrading process is finished.</li> </ol> |   |
|                                                                                           | Product ID: DSL-031                                                                                                    |   |
|                                                                                           | Firmware Version: 3.0.1.0.A                                                                                                    |   |
|                                                                                           | Upload                                                                                                    |   |
|                                                                                           | Note:<br>1. For a configuration parameter existing both in the old and new firmware, its<br>setting will be kept during the upgrade process.                                                                                                    |   |

- 2. В меню Administration нажмите Firmware Upgrade.
- 3. В поле New Firmware File нажмите Browse для нахождения прошивки.
- 4. Нажмите Upload. Процесс займет около трех минут.

## Восстановление/сохранение/сброс параметров

Для восстановления/сохранения/сброса параметров выполните следующее:

- 1. Нажмите Advanced Setting в меню навигации на левой стороне экрана.
- 2. В меню Administration нажмите Restore/Save/Upload Setting.
- 3. Выберите задачу:

| DSL-G31                                                                                                    | Time: <u>00:11:56</u><br>SSID: ASUS<br>Firmware Version: <u>2.0.9.A</u>                                                                                                    | 0 |
|----------------------------------------------------------------------------------------------------|----------------------------------------------------------------------------------------------------|---|
| Network Map                                                                                                    | System Port Mapping Firmware Upgrade Restore/Save/Upload Setting                                                                                                    |   |
| EctOS<br>Management<br>Management<br>Advanced Setting<br>Wineless<br>Adv<br>Advanced Setting<br>Mineless<br>Advanced Setting<br>Mineless<br>Advanced Setting<br>Mineless<br>Advanced Setting<br>Mineless<br>Advanced Setting | Administration - Restore/Save/Upload Setting This function allows you to save current settings of DSL-G31 to a file, or load settings from a file. Factory default Restore Restore Res | 3 |
|                                                                                                    |                                                                                                    |   |

- Для восстановления настроек по умолчанию нажмите Restore, затем ОК для подтверждения.
- Для сохранения текущих настроек нажмите Save, затем Save в окне с указанием пути.
- Для применения сохраненных настроек нажмите Browse для нахождения файла настроек, затем нажмите Upload.

# Устранение неисправностей

## Устранение неисправностей

Здесь представлены решения неисправностей, которые могут встретиться при установке или использовании роутера. Эти неисправности Вы можете устранить сами. Обратитесь в техническую поддержку ASUS если встретитесь с проблемами не упомянутыми в этой главе.

| Проблема                                               | Возможное решение                                                                                                    |
|--------------------------------------------------------|----------------------------------------------------------------------------------------------------|
| У меня нет доступа к странице<br>конфигурации роутера. | <ol> <li>Запустите браузер, затем нажмите Tools &gt;<br/>Internet Options</li> </ol>                                               |
|                                                        | 2. В Temporary Internet files, нажмите Delete<br>Cookies и Delete Files                                                            |
| Клиент не может установить                             | Вне зоны покрытия:                                                                                                    |
| беспроводное соединение с роутером.                    | <ul> <li>Поместите роутер ближе к беспроводному<br/>клиенту.</li> </ul>                                                            |
|                                                        | • Попробуйте изменить канал.                                                                                                    |
|                                                        | Аутентификация:                                                                                                    |
|                                                        | <ul> <li>Используйте проводное соединение для<br/>подключения к роутеру.</li> </ul>                                                |
|                                                        | • Проверьте настройки безопасности.                                                                                                |
|                                                        | <ul> <li>Нажмите и удерживайте кнопку Restore на<br/>задней панели более пяти секунд пока мигает<br/>индикатор питания.</li> </ul> |
|                                                        | Невозможно найти роутер:                                                                                                    |
|                                                        | <ul> <li>Нажмите и удерживайте кнопку Restore на<br/>задней панели более пяти секунд пока мигает<br/>индикатор питания.</li> </ul> |
|                                                        | <ul> <li>Проверьте настройки беспроводного адаптера,<br/>например SSID и шифрование.</li> </ul>                                    |

| Проблема                                                                 | Возможное решение                                                                                                    |
|--------------------------------------------------------------------------|----------------------------------------------------------------------------------------------------|
| Невозможно подключиться<br>к Интернет через адаптер<br>беспроводной сети | <ul> <li>Поместите роутер ближе к беспроводному<br/>клиенту.</li> </ul>                                                                    |
|                                                                          | <ul> <li>Проверьте, что беспроводный адаптер<br/>подключен к нужному роутеру.</li> </ul>                                                   |
|                                                                          | <ul> <li>Проверьте, что используемый канал доступен<br/>в Вашей стране.</li> </ul>                                                         |
|                                                                          | • Проверьте настройки шифрования.                                                                                                    |
|                                                                          | • Проверьте правильность подключения модема.                                                                                               |
|                                                                          | <ul> <li>Попробуйте использовать другой Ethernet<br/>кабель.</li> </ul>                                                                    |
| Интернет недоступен                                                      | <ul> <li>Проверьте индикаторы состояния на ADSL<br/>модеме и беспроводном роутере.</li> </ul>                                              |
|                                                                          | <ul> <li>Проверьте, что индикатор DSL на<br/>беспроводном роутере горит. Если не горит,<br/>поменяйте кабель и повторите снова.</li> </ul> |
| Когда индикатор ADSL модема<br>"DSL" горит (не мигает),                  | • Перезагрузите компьютер.                                                                                                    |
| это означа́ет, что Интерне́т<br>доступен.                                | <ul> <li>Обратитесь к краткому руководству<br/>беспроводного роутера и сконфигурируйте<br/>настройки.</li> </ul>                           |
|                                                                          | <ul> <li>Проверьте, что индикатор DSL на<br/>беспроводном роутере горит.</li> </ul>                                                        |
|                                                                          | • Проверьте настройки шифрования.                                                                                                    |
|                                                                          | <ul> <li>Проверьте, что компьютер получает IP адрес<br/>(через проводную и беспроводную сеть).</li> </ul>                                  |
|                                                                          | <ul> <li>Проверьте, что браузер сконфигурирован<br/>для использования локальной сети, а не через<br/>прокси-сервер.</li> </ul>             |

| Проблема                                                                                  | Возможное решение                                                                                                    |
|-------------------------------------------------------------------------------------------|----------------------------------------------------------------------------------------------------|
| Если индикатор "DSL"<br>мигает или выключен, это<br>означает, что Интернет<br>недоступен. | <ul> <li>Проверьте, что все кабели правильно<br/>подключены.</li> </ul>                                                                    |
|                                                                                           | <ul> <li>Отключите шнур питания от DSL-G31,<br/>подождите несколько минут, затем<br/>подключите обратно.</li> </ul>                        |
|                                                                                           | <ul> <li>Если индикатор DSL продолжает мигать или<br/>не горит, обратитесь к Вашему провайдеру.</li> </ul>                                 |
| Забыты имя сети и ключи<br>шифрования                                                     | <ul> <li>Попробуйте установить проводное соединение<br/>и сконфигурировать шифрование снова.</li> </ul>                                    |
|                                                                                           | <ul> <li>Нажмите и удерживайте кнопку сброса на<br/>задней панели роутера более пяти секунд,<br/>пока мигает индикатор питания.</li> </ul> |
| Как сбросить систему к<br>настройкам по умолчанию                                         | <ul> <li>Нажмите и удерживайте кнопку сброса на<br/>задней панели роутера более пяти секунд,<br/>пока мигает индикатор питания.</li> </ul> |
|                                                                                           | Параметры системы по умолчанию:                                                                                                    |
|                                                                                           | Имя пользователя: admin                                                                                                    |
|                                                                                           | Пароль: admin                                                                                                    |
|                                                                                           | Включен DHCP: Да (если WAN кабель подключен)                                                                                               |
|                                                                                           | <b>IP</b> адрес: 192.168.1.1                                                                                                    |
|                                                                                           | Домен: (пусто)                                                                                                    |
|                                                                                           | Маска подсети: 255.255.255.0                                                                                                    |
|                                                                                           | <b>DNS сервер 1:</b> 192.168.1.1                                                                                                    |
|                                                                                           | <b>DNS сервер 2:</b> (пусто)                                                                                                    |
|                                                                                           | SSID: ASUS                                                                                                    |

## Приложение

## Уведомления

## **Federal Communications Commission Statement**

This device complies with Part 15 of the FCC Rules. Operation is subject to the following two conditions:

- This device may not cause harmful interference.
- This device must accept any interference received, including interference that may cause undesired operation.

This equipment has been tested and found to comply with the limits for a class B digital device, pursuant to part 15 of the FCC Rules. These limits are designed to provide reasonable protection against harmful interference in a residential installation.

This equipment generates, uses and can radiate radio frequency energy and, if not installed and used in accordance with the instructions, may cause harmful interference to radio communications. However, there is no guarantee that interference will not occur in a particular installation. If this equipment does cause harmful interference to radio or television reception, which can be determined by turning the equipment off and on, the user is encouraged to try to correct the interference by one or more of the following measures:

- Reorient or relocate the receiving antenna.
- Increase the separation between the equipment and receiver.
- Connect the equipment into an outlet on a circuit different from that to which the receiver is connected.
- Consult the dealer or an experienced radio/TV technician for help.

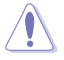

Caution: Any changes or modifications not expressly approved by the party responsible for compliance could void the user's authority to operate the equipment.

#### REACH

Complying with the REACH (Registration, Evaluation, Authorisation, and Restriction of Chemicals) regulatory framework, we published the chemical substances in our products at ASUS REACH website at http://green.asus.com/english/REACH.htm

#### **Prohibition of Co-location**

This device and its antenna(s) must not be co-located or operating in conjunction with any other antenna or transmitter

## **Safety Information**

To maintain compliance with FCC's RF exposure guidelines, this equipment should be installed and operated with minimum distance 20cm between the radiator and your body. Use on the supplied antenna.

## Declaration of Conformity for R&TTE directive 1999/5/EC

Essential requirements - Article 3

Protection requirements for health and safety - Article 3.1a

Testing for electric safety according to EN 60950-1 has been conducted. These are considered relevant and sufficient.

Protection requirements for electromagnetic compatibility - Article 3.1b

Testing for electromagnetic compatibility according to EN 301 489-1 and EN 301 489-17 has been conducted. These are considered relevant and sufficient.

Effective use of the radio spectrum – Article 3.2

Testing for radio test suites according to EN 300 328-2 has been conducted. These are considered relevant and sufficient.

## **CE Mark Warning**

This is a Class B product, in a domestic environment, this product may cause radio interference, in which case the user may be required to take adequate measures.

## FCC Radiation Exposure Statement

This equipment complies with FCC radiation exposure limits set forth for an uncontrolled environment. This equipment should be installed and operated with minimum distance 20cm between the radiator & your body.

This transmitter must not be co-located or operating in conjunction with any other antenna or transmitter. 2.4GHz operation of this product in the U.S.A. is firmware-limited to channels 1 through 11.

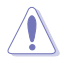

DSL-G31 Wireless Router Quick Start Guide DSL-G31 ADSL POWER DSL Internet 1 2 3 4 R LAN Wireless

## FCC Part 68 REQUIREMENTS

This equipment complies with Part 68 of the FCC rules and the requirements adopted by the ACTA. On the bottom of this equipment is a label that contains, among other information, a product identifier in the format US: ASUDL01BDSLN11. If requested, this number must be provided to the telephone company.

The REN is used to determine the number of devices that may be connected to a telephone line. Excessive RENs on a telephone line may result in the devices not ringing in response to an incoming call. In most but not all areas, the sum of RENs should not exceed five (5.0). To be certain of the number of devices that may be connected to a line, as determined by the total RENs, contact the local telephone company. For products approved after July 23, 2001, the REN for this product is part of the product identifier that has the format US: ASUDL01BDSLN11. The digits represented by 01are the REN without a decimal point (e.g., 03 is a REN of 0.3). For earlier products, the REN is separately shown on the label.

A plug and jack used to connect this equipment to the premises wiring and telephone network must comply with the applicable FCC Part 68 rules and requirements adopted by the ACTA. A compliant telephone cord and modular plug is provided with this product. It is designed to be connected to a compatible modular jack that is also compliant. See installation instructions for details.

If your equipment causes harm to the telephone network, the telephone company may discontinue your service temporarily. If possible, they will notify you in advance. But if advance notice is not practical, you will be notified as soon as possible. You will be informed of your right to file a complaint with the FCC. Your telephone company may make changes in it is facilities, equipment, operations or procedures that could affect the proper functioning of your equipment. If they do, you will be notified in advance to give you an opportunity to maintain uninterrupted telephone service.

If you experience trouble with this telephone equipment, Please contact the following address and phone number for information on obtaining service or repairs.

The telephone company may ask that you disconnect this equipment from the network until the problem has been corrected or until you are sure that the equipment is not malfunctioning.

This equipment may not be used on coin service provided by the telephone company. Connection to party lines is subject to state tariffs.

COMPANY: ASUS Computer International

ADDRESS: 44370 Nobel Drive, Fremount, CA 94536 USA

TEL NO: 510-739-3777 ext.4530

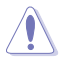

DSL-G31 Wireless Router Quick Start Guide DSL-G31 ADSL POWER DSL Internet 1 2 3 4 R LAN Wireless

## IC (Canada)

1. 2.4GHz Mobile device (ex. 11b/g/n AP/Router) with fixed antenna:

(Industry Canada Statement)

This device complies with RSS-210 of the Industry Canada Rules.

Operation is subject to the following two conditions:

1) this device may not cause interference and

2) this device must accept any interference, including interference that may cause undesired operation of the device

This Class A digital apparatus complies with Canadian ICES-003.

Cet appareil numerique de la class A est conforme a la norme NMB-003 du Canada.

## IC Radiation Exposure Statement

This equipment complies with Canada radiation exposure limits set forth for uncontrolled environments. This equipment should be installed and operated with minimum distance 20cm between the radiator & your body.

This transmitter must not be co-located or operating in conjunction with any other antenna or transmitter.

2.4GHz operation of this product in Canada is firmware-limited to channels 1 through 11.

## CE (Europe)

WLAN 2.4GHz device:

This device can be operated in the EU without restrictions indoor. However, operated outdoors in France is restricted to  $2400 \sim 2454$  MHz (Channel 1  $\sim$  7).

## Safety

1. For apply CSA not control power adapter:

This unit is to be used with an external power adaptor of a Class 2 or level 3 type and Approved type suitable for use in the North America of equipment installation, having an output voltage rating of 15 V dc, and output current rating of 0.8 A or equivalent.

The external AC adapter must be complied with the requirements of LPS (Limited Power Sources).

Power Supply Leader EU: MV12-Y150080-C5 UK: MV12-Y150080-B2 AU: MU12-2150080-A3

## **GNU General Public License**

## Licensing information

This product includes copyrighted third-party software licensed under the terms of the GNU General Public License. Please see The GNU General Public License for the exact terms and conditions of this license. We include a copy of the GPL with every CD shipped with our product. All future firmware updates will also be accompanied with their respective source code. Please visit our web site for updated information. Note that we do not offer direct support for the distribution.

#### GNU GENERAL PUBLIC LICENSE

Version 2, June 1991

Copyright (C) 1989, 1991 Free Software Foundation, Inc.

59 Temple Place, Suite 330, Boston, MA 02111-1307 USA

Everyone is permitted to copy and distribute verbatim copies of this license document, but changing it is not allowed.

#### Preamble

The licenses for most software are designed to take away your freedom to share and change it. By contrast, the GNU General Public License is intended to guarantee your freedom to share and change free software--to make sure the software is free for all its users. This General Public License applies to most of the Free Software Foundation's software and to any other program whose authors commit to using it. (Some other Free Software Foundation software is covered by the GNU Library General Public License instead.) You can apply it to your programs, too.

When we speak of free software, we are referring to freedom, not price. Our General Public Licenses are designed to make sure that you have the freedom to distribute copies of free software (and charge for this service if you wish), that you receive source code or can get it if you want it, that you can change the software or use pieces of it in new free programs; and that you know you can do these things.

To protect your rights, we need to make restrictions that forbid anyone to deny you these rights or to ask you to surrender the rights. These restrictions translate to certain responsibilities for you if you distribute copies of the software, or if you modify it.

For example, if you distribute copies of such a program, whether gratis or for a fee, you must give the recipients all the rights that you have. You must make sure that they, too, receive or can get the source code. And you must show them these

terms so they know their rights.

We protect your rights with two steps: (1) copyright the software, and (2) offer you this license which gives you legal permission to copy, distribute and/or modify the software.

Also, for each author's protection and ours, we want to make certain that everyone understands that there is no warranty for this free software. If the software is modified by someone else and passed on, we want its recipients to know that what they have is not the original, so that any problems introduced by others will not reflect on the original authors' reputations.

Finally, any free program is threatened constantly by software patents. We wish to avoid the danger that redistributors of a free program will individually obtain patent licenses, in effect making the program proprietary. To prevent this, we have made it clear that any patent must be licensed for everyone's free use or not licensed at all.

The precise terms and conditions for copying, distribution and modification follow.

#### Terms & conditions for copying, distribution, & modification

0. This License applies to any program or other work which contains a notice placed by the copyright holder saying it may be distributed under the terms of this General Public License. The "Program", below, refers to any such program or work, and a "work based on the Program" means either the Program or any derivative work under copyright law: that is to say, a work containing the Program or a portion of it, either verbatim or with modifications and/or translated into another language. (Hereinafter, translation is included without limitation in the term "modification".) Each licensee is addressed as "you".

Activities other than copying, distribution and modification are not covered by this License; they are outside its scope. The act of running the Program is not restricted, and the output from the Program is covered only if its contents constitute a work based on the Program (independent of having been made by running the Program). Whether that is true depends on what the Program does.

You may copy and distribute verbatim copies of the Program's source code as you
receive it, in any medium, provided that you conspicuously and appropriately publish
on each copy an appropriate copyright notice and disclaimer of warranty; keep intact
all the notices that refer to this License and to the absence of any warranty; and give
any other recipients of the Program a copy of this License along with the Program.

You may charge a fee for the physical act of transferring a copy, and you may at your option offer warranty protection in exchange for a fee.

2. You may modify your copy or copies of the Program or any portion of it,

thus forming a work based on the Program, and copy and distribute such modifications or work under the terms of Section 1 above, provided that you also meet all of these conditions:

a) You must cause the modified files to carry prominent notices stating that you changed the files and the date of any change.

b) You must cause any work that you distribute or publish, that in whole or in part contains or is derived from the Program or any part thereof, to be licensed as a whole at no charge to all third parties under the terms of this License.

c) If the modified program normally reads commands interactively when run, you must cause it, when started running for such interactive use in the most ordinary way, to print or display an announcement including an appropriate copyright notice and a notice that there is no warranty (or else, saying that you provide a warranty) and that users may redistribute the program under these conditions, and telling the user how to view a copy of this License. (Exception: if the Program itself is interactive but does not normally print such an announcement, your work based on the Program is not required to print an announcement.)

These requirements apply to the modified work as a whole. If identifiable sections of that work are not derived from the Program, and can be reasonably considered independent and separate works in themselves, then this License, and its terms, do not apply to those sections when you distribute them as separate works. But when you distribute the same sections as part of a whole which is a work based on the Program, the distribution of the whole must be on the terms of this License, whose permissions for other licensees extend to the entire whole, and thus to each and every part regardless of who wrote it.

Thus, it is not the intent of this section to claim rights or contest your rights to work written entirely by you; rather, the intent is to exercise the right to control the distribution of derivative or collective works based on the Program.

In addition, mere aggregation of another work not based on the Program with the Program (or with a work based on the Program) on a volume of a storage or distribution medium does not bring the other work under the scope of this License.

3. You may copy and distribute the Program (or a work based on it, under Section 2) in object code or executable form under the terms of Sections 1 and 2 above provided that you also do one of the following:

a) Accompany it with the complete corresponding machine-readable source code, which must be distributed under the terms of Sections 1 and 2 above on a medium customarily used for software interchange; or,

b) Accompany it with a written offer, valid for at least three years, to give any third party, for a charge no more than your cost of physically performing source distribution, a complete machine-readable copy of the corresponding source code, to be distributed under the terms of Sections 1 and 2 above on a medium customarily used for software interchange; or,

c) Accompany it with the information you received as to the offer to distribute corresponding source code. (This alternative is allowed only for noncommercial distribution and only if you received the program in object code or executable form with such an offer, in accord with Subsection b above.)

The source code for a work means the preferred form of the work for making modifications to it. For an executable work, complete source code means all the source code for all modules it contains, plus any associated interface definition files, plus the scripts used to control compilation and installation of the executable. However, as a special exception, the source code distributed need not include anything that is normally distributed (in either source or binary form) with the major components (compiler, kernel, and so on) of the operating system on which the executable runs, unless that component itself accompanies the executable.

If distribution of executable or object code is made by offering access to copy from a designated place, then offering equivalent access to copy the source code from the same place counts as distribution of the source code, even though third parties are not compelled to copy the source along with the object code.

- 4. You may not copy, modify, sublicense, or distribute the Program except as expressly provided under this License. Any attempt otherwise to copy, modify, sublicense or distribute the Program is void, and will automatically terminate your rights under this License. However, parties who have received copies, or rights, from you under this License will not have their licenses terminated so long as such parties remain in full compliance.
- 5. You are not required to accept this License, since you have not signed it. However, nothing else grants you permission to modify or distribute the Program or its derivative works. These actions are prohibited by law if you do not accept this License. Therefore, by modifying or distributing the Program (or any work based on the Program), you indicate your acceptance of this License to do so, and all its terms and conditions for copying, distributing or modifying the Program or works based on it.
- 6. Each time you redistribute the Program (or any work based on the Program), the recipient automatically receives a license from the original licensor to copy, distribute or modify the Program subject to these terms and conditions. You may not impose any further restrictions on the recipients' exercise of the rights granted herein. You are not responsible for enforcing compliance by third parties to this License.
- 7. If, as a consequence of a court judgment or allegation of patent infringement or for any other reason (not limited to patent issues), conditions are imposed

on you (whether by court order, agreement or otherwise) that contradict the conditions of this License, they do not excuse you from the conditions of this License. If you cannot distribute so as to satisfy simultaneously your obligations under this License and any other pertinent obligations, then as a consequence you may not distribute the Program at all. For example, if a patent license would not permit royalty-free redistribution of the Program by all those who receive copies directly or indirectly through you, then the only way you could satisfy both it and this License would be to refrain entirely from distribution of the Program.

If any portion of this section is held invalid or unenforceable under any particular circumstance, the balance of the section is intended to apply and the section as a whole is intended to apply in other circumstances.

It is not the purpose of this section to induce you to infringe any patents or other property right claims or to contest validity of any such claims; this section has the sole purpose of protecting the integrity of the free software distribution system, which is implemented by public license practices. Many people have made generous contributions to the wide range of software distributed through that system in reliance on consistent application of that system; it is up to the author/donor to decide if he or she is willing to distribute software through any other system and a licensee cannot impose that choice.

This section is intended to make thoroughly clear what is believed to be a consequence of the rest of this License.

- 8. If the distribution and/or use of the Program is restricted in certain countries either by patents or by copyrighted interfaces, the original copyright holder who places the Program under this License may add an explicit geographical distribution limitation excluding those countries, so that distribution is permitted only in or among countries not thus excluded. In such case, this License incorporates the limitation as if written in the body of this License.
- 9. The Free Software Foundation may publish revised and/or new versions of the General Public License from time to time. Such new versions will be similar in spirit to the present version, but may differ in detail to address new problems or concerns.

Each version is given a distinguishing version number. If the Program specifies a version number of this License which applies to it and "any later version", you have the option of following the terms and conditions either of that version or of any later version published by the Free Software Foundation. If the Program does not specify a version number of this License, you may choose any version ever published by the Free Software Foundation.

10. If you wish to incorporate parts of the Program into other free programs whose distribution conditions are different, write to the author to ask for permission.

For software which is copyrighted by the Free Software Foundation, write to the Free Software Foundation; we sometimes make exceptions for this. Our decision will be guided by the two goals of preserving the free status of all derivatives of our free software and of promoting the sharing and reuse of software generally.

#### **NO WARRANTY**

- 11 BECAUSE THE PROGRAM IS LICENSED FREE OF CHARGE, THERE IS NO WARRANTY FOR THE PROGRAM, TO THE EXTENT PERMITTED BY APPLICABLE LAW. EXCEPT WHEN OTHERWISE STATED IN WRITING THE COPYRIGHT HOLDERS AND/OR OTHER PARTIES PROVIDE THE PROGRAM "AS IS" WITHOUT WARRANTY OF ANY KIND, EITHER EXPRESSED OR IMPLIED, INCLUDING, BUT NOT LIMITED TO, THE IMPLIED WARRANTIES OF MERCHANTABILITY AND FITNESS FOR A PARTICULAR PURPOSE. THE ENTIRE RISK AS TO THE QUALITY AND PERFORMANCE OF THE PROGRAM IS WITH YOU. SHOULD THE PROGRAM PROVE DEFECTIVE, YOU ASSUME THE COST OF ALL NECESSARY SERVICING, REPAIR OR CORRECTION.
- 12 IN NO EVENT UNLESS REQUIRED BY APPLICABLE LAW OR AGREED TO IN WRITING WILL ANY COPYRIGHT HOLDER, OR ANY OTHER PARTY WHO MAY MODIFY AND/OR REDISTRIBUTE THE PROGRAM AS PERMITTED ABOVE, BE LIABLE TO YOU FOR DAMAGES, INCLUDING ANY GENERAL, SPECIAL, INCIDENTAL OR CONSEQUENTIAL DAMAGES ARISING OUT OF THE USE OR INABILITY TO USE THE PROGRAM (INCLUDING BUT NOT LIMITED TO LOSS OF DATA OR DATA BEING RENDERED INACCURATE OR LOSSES SUSTAINED BY YOU OR THIRD PARTIES OR A FAILURE OF THE PROGRAM TO OPERATE WITH ANY OTHER PROGRAMS), EVEN IF SUCH HOLDER OR OTHER PARTY HAS BEEN ADVISED OF THE POSSIBILITY OF SUCH DAMAGES.

END OF TERMS AND CONDITIONS

| Manufacturer:                         | ASUSTeK Computer Inc.                                        |                                                         |  |
|---------------------------------------|--------------------------------------------------------------|---------------------------------------------------------|--|
|                                       | Tel:                                                         | +886-2-2894-3447                                        |  |
|                                       | Address:                                                     | No. 150, LI-DE RD., PEITOU, TAIPEI 112,<br>TAIWAN       |  |
| Authorised representative             | ASUS Computer GmbH                                           |                                                         |  |
| in Europe:                            | Address:                                                     | HARKORT STR. 21-23, 40880 RATINGEN, GERMANY             |  |
| Authorised distributors<br>in Turkey: | BOGAZICI BIL GISAYAR SAN. VE TIC. A.S.                       |                                                         |  |
|                                       | Tel:                                                         | +90 212 3311000                                         |  |
|                                       | Address:                                                     | AYAZAGA MAH. KEMERBURGAZ CAD.<br>NO.10 AYAZAGA/ISTANBUL |  |
|                                       | INDEX BILGISAYAR SISTEMLERI MUHENDISLIK SAN.<br>Ve Tic. A.S. |                                                         |  |
|                                       | Tel:                                                         | +90 212 3312121                                         |  |
|                                       | Address:                                                     | AYAZAGA MAH: CENDERE YOLU NO:9<br>AYAZAGA/ISTANBUL      |  |

## ASUS контактная информация

#### ASUSTeK COMPUTER INC. (Азия-тихоокеания)

Адрес 150 Li-Te Road, Peitou, Taipei, Taiwan 11259 Сайт www.asus.com

#### Техническая поддержка

Телефон +886228943447 Факс +886228907698 Загрузка ПО support.asus.com\*

#### ASUS COMPUTER INTERNATIONAL (Америка)

 Адрес
 44370 Nobel Drive, Fremont, CA 94538, USA

 Телефон
 +15029550883

 Факс
 +15029338713

 Сайт
 usa.asus.com

 Загрузка ПО
 support.asus.com\*

#### ASUS COMPUTER GmbH (Германия и Австрия)

| Адрес          | Harkort Str. 25, D40880 Ratingen, Germany |
|----------------|-------------------------------------------|
| Факс           | +492102959911                             |
| Онлайн контакт | www.asus.com.de/sales                     |

#### Техническая поддержка

| Телефон          | +49-1805-010923         |
|------------------|-------------------------|
| Система/ноутбуки |                         |
| /Eee/LCD         | +49-1805-010920         |
| Факс             | +492102959911           |
| Онлайн поддержка | www.asus.com.de/support |
| Сайт             | www.asus.com.de/news    |

\* На этом сайте доступна форма, которую вы можете заполнить для обращения к службе технической поддержки.